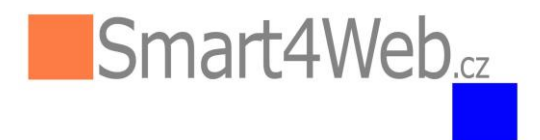

## Nastavení MICROSOFT EDGE – zrušení přepínání výchozího prohlížeče

- Otevřeme Microsoft Edge
- Zvolíme nastavení

| Nová karta                     | × +                                                                          |                       |            |            |          | -      |         | × |
|--------------------------------|------------------------------------------------------------------------------|-----------------------|------------|------------|----------|--------|---------|---|
| $\leftarrow$ $\rightarrow$ C a | Q Vyhledat nebo zadat webovou adresu                                         |                       | ŵ          | £'≡        | Ē        | °°     |         |   |
| 🔠 ARES - Ekonomické 🥇          | ISO Kódy zemí - čís 🗣 Merge PDF files onl 🔞 Tabulka číselných e 🙀 URL Decode |                       | Nová kar   | ta         |          |        | Ctrl+T  |   |
|                                |                                                                              |                       | Nové okr   | no         |          |        | Ctrl+N  |   |
| ₩ <u></u> 5°c                  |                                                                              | C:                    | Nové okr   | no InPriva | ate      | Ctrl+5 | Shift+N |   |
|                                |                                                                              |                       | Lupa       |            | _        | 100 %  | +       | Z |
|                                |                                                                              | £'≡                   | Oblíbené   | položky    |          | Ctrl+5 | Shift+O |   |
|                                |                                                                              | 5                     | Historie   |            |          |        | Ctrl+H  |   |
|                                |                                                                              | $\overline{\uparrow}$ | Stahován   | ní         |          |        | Ctrl+J  |   |
|                                |                                                                              | B                     | Aplikace   |            |          |        |         | > |
|                                | Microsoft                                                                    | ¢                     | Rozšíření  | í          |          |        |         |   |
|                                |                                                                              | Ē                     | Kolekce    |            |          | Ctrl+  | Shift+Y |   |
|                                |                                                                              | Ø                     | Tisk       |            |          |        | Ctrl+P  |   |
|                                |                                                                              | Ø                     | Zachycer   | ní webu    |          | Ctrl+  | Shift+S |   |
|                                | Hledat na webu                                                               | බ                     | Najít na s | stránce    |          |        | Ctrl+F  |   |
|                                |                                                                              | A»                    | Číst nahla | as         |          | Ctrl+5 | Shift+U |   |
|                                |                                                                              |                       | Další nás  | troje      |          |        |         | > |
| 0                              | f 🖪 🏛 🌖 🖸                                                                    | ŝ                     | Nastaven   | ní         |          |        |         |   |
| Office                         | Facebook Booking.com ebay Seznam YouTube CZ                                  | ?                     | Nápověd    | la a zpětn | iá vazba |        |         | > |
|                                |                                                                              |                       | Zavřít Mi  | crosoft E  | dge      |        |         |   |

• V Nastavení zvolíme Výchozí prohlížeč a nastavíme podle obrázku

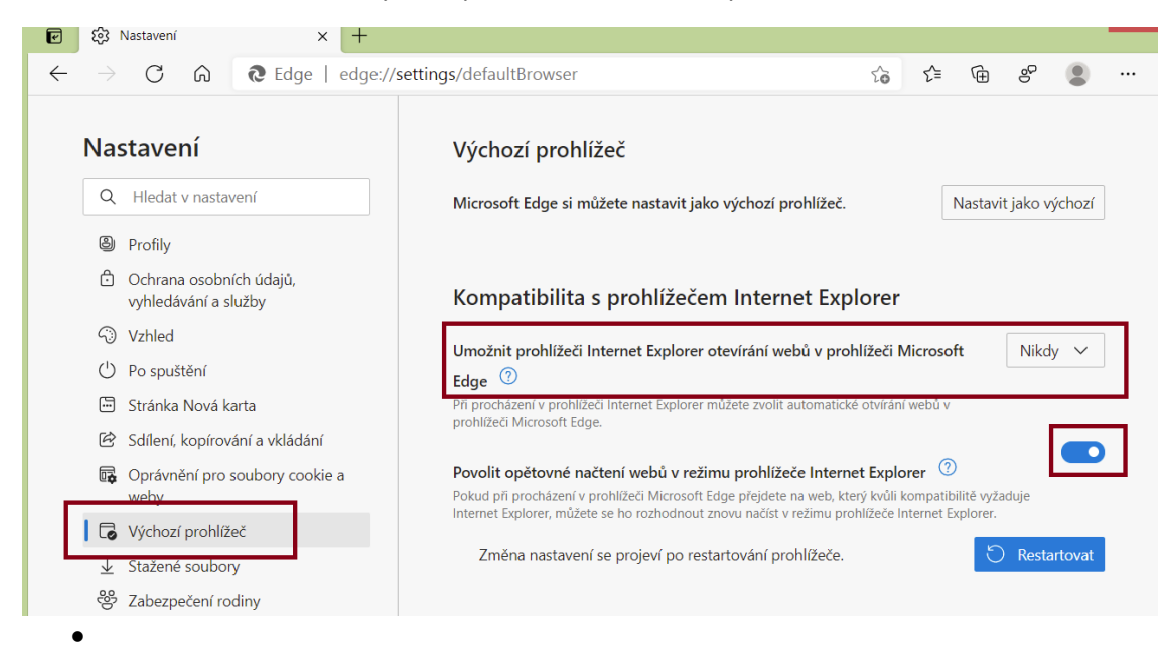

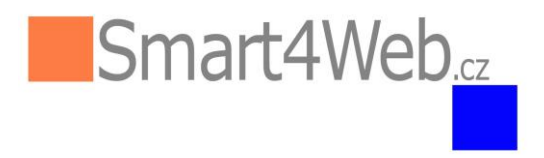

## NASTAVENÍ PRO WINDOWS 11

 Pro WINDOWS 11 je nutné navíc přidat URL adresu, ze které se hlásíte do Smartu. Tyto stránky se otevřou v režimu Internet Explorer po dobu 30 dnů od data přidání stránky. Pak je nutné v nastavení EDGE stránku znovu přidat.

| http://122.456.780.10.1                                                   | 112/cmatt/web/                                         | LIRI adresa                                                                                                  |                                                                                          |                                        |
|---------------------------------------------------------------------------|--------------------------------------------------------|----------------------------------------------------------------------------------------------------|------------------------------------------------------------------------------------------|----------------------------------------|
| M2000 mail and Creat/M/r                                                  | TT2/striatt4web/                                       |                                                                                                    |                                                                                          |                                        |
| M2000 spoi. s r.o Smart4We                                                | položky Nástroja                                       | Nápověda                                                                                                    | 5                                                                                        | mart4web×                              |
|                                                                           | položký Hustroje                                       | haporeda                                                                                                    |                                                                                          |                                        |
| 3                                                                         |                                                        |                                                                                                    |                                                                                          |                                        |
|                                                                           |                                                        |                                                                                                    |                                                                                          |                                        |
|                                                                           |                                                        |                                                                                                    |                                                                                          |                                        |
|                                                                           |                                                        |                                                                                                    | Smart4Web.                                                                               |                                        |
|                                                                           |                                                        |                                                                                                    |                                                                                          |                                        |
|                                                                           |                                                        |                                                                                                    |                                                                                          |                                        |
|                                                                           |                                                        | S<br>D                                                                                                    | mart4web 5.0 20190101 FU3<br>odavatel: M2000, spol. s r.o.                               |                                        |
|                                                                           |                                                        | W                                                                                                    | ww.smart4web.cz                                                                          |                                        |
|                                                                           |                                                        |                                                                                                    |                                                                                          |                                        |
| lastavení:                                                                |                                                        |                                                                                                    |                                                                                          |                                        |
| Nastavení                                                                 | Výchozí                                                | prohlížeč                                                                                                    |                                                                                          |                                        |
| O Hiladat v nastavaní                                                     |                                                        |                                                                                                    |                                                                                          |                                        |
|                                                                           | Microsoft                                              | t Edge je váš výchozí prohlížeč.                                                                             |                                                                                          | Nastavit jako výchozí                  |
| Profily                                                                   |                                                        |                                                                                                    |                                                                                          |                                        |
| <ul> <li>Ochrana osobních údajů,<br/>vyhledávání a služby</li> </ul>      | Kompati                                                | bilita s prohlížečem Intern                                                                                  | et Explorer                                                                              |                                        |
| Vzhled                                                                    |                                                        |                                                                                                    |                                                                                          |                                        |
| Spuštění, tlačítko Domů a nové<br>kodu                                    | Umožnit                                                | prohlížeči Internet Explorer otevírání v                                                                     | vebů v prohlížeči Microsoft Edge 🕥                                                       | Nikdy 🗸                                |
| Raity<br>R Sdílení, kopírování a vkládání                                 | Pri prochaz                                            | eni v prohlížeci Internet Explorer můžete zvol                                                               | t automatické otvírání webů v prohlížeci Microsoft Edge.                                 |                                        |
| Oprávnění pro soubory cookie a                                            | Deve lite of                                           | - X4                                                                                                    | žeže latemet Fuelence 🕥                                                                  | Pavolit ×                              |
| weby                                                                      | Povolit o<br>Pokud při p                               | petovne nactení webu v rezimu pronii:<br>irocházení v Microsoft Edgi přejdete na web, l                      | tece internet Explorer 🕜<br>který kvůli kompatibilitě vyžaduje Internet Explorer, můžete | se ho                                  |
| Výchozí prohlížeč                                                         | rozhodnou                                              | t znovu načíst v režimu Internet Exploreru.                                                                  |                                                                                          |                                        |
| Stažené soubory     Zaboznočoní rodinu                                    | Stránky r                                              | ežimu Internet Explorer                                                                                      |                                                                                          | Přidat                                 |
| 2 Labezpeceni rodiny                                                      | Tyto stránk<br>režimu Inte                             | y se otevřou v režimu Internet Explorer po do<br>met Explorer, se zatím nepřídaly žádné stránk               | bu 30 dnů od data přidání stránky Na seznam stránek, kter<br>y                           | ré se mají otevřít v                   |
| <ul> <li>Tiskámy</li> </ul>                                               |                                                        |                                                                                                    |                                                                                          |                                        |
| Si Nastavení × +                                                          |                                                        |                                                                                                    |                                                                                          | - 0                                    |
| ← → C                                                                     | ltBrowser                                              |                                                                                                    |                                                                                          | ia 🕼 🕲                                 |
| Nastavení                                                                 | Výchozí prohlížeč                                      |                                                                                                    |                                                                                          |                                        |
| Q. Hledat v nastavení                                                     | Manuficture                                            |                                                                                                    |                                                                                          |                                        |
| Profily                                                                   | Microsoft Edge je vas                                  | vychozi prohliżec.                                                                                           |                                                                                          |                                        |
| <ul> <li>Ochrana osobních údajů,</li> <li>uchludácání alužitu,</li> </ul> |                                                        |                                                                                                    |                                                                                          |                                        |
| Vzhled                                                                    | Kompatibilita s p                                      | rohlizecem Internet Explorer                                                                                 |                                                                                          |                                        |
| Spuštění, tlačítko Domů a nové karty                                      | Umožnit prohlížeči Int                                 | ternet Explorer otevírání webů v prohlížeči Mice<br>Internet Evolorer můdete zvolit automatické otvírání web | tosoft Edge ⑦ Nikdy ~                                                                    |                                        |
| 🖻 Sdílení, kopírování a vkládání                                          |                                                        |                                                                                                    |                                                                                          |                                        |
| Oprávnění pro soubory cookie a<br>weby                                    | Povolit opětovné načt                                  | <sup>ení</sup> Přidat stránku                                                                                | × Povolit v                                                                              |                                        |
| Výchozí prohlížeč                                                         | Pokud pri prochazeni v Ma<br>rozhodnout znovu načíst v | reži Zadejte adresu URL:                                                                                     | , muzete se no                                                                           |                                        |
|                                                                           | Stránky režimu Interne                                 | et E: http://vaše URL adresa/smart4web/                                                                      | inek které se mají otevřit v                                                             |                                        |
| A <sup>2</sup> t Jazyky                                                   | režimu Internet Explorer, s                            | e zai Přidat                                                                                                 | Zrušit                                                                                   |                                        |
| Tiskárny     Stav a vákon                                                 |                                                        | _                                                                                                    |                                                                                          |                                        |
| <ul> <li>Resetovat nastavení</li> </ul>                                   |                                                        |                                                                                                    |                                                                                          |                                        |
| Telefon a další zařízení                                                  |                                                        |                                                                                                    |                                                                                          |                                        |
| <ul> <li>Prístupnost</li> <li>O aplikaci Microsoft Edge</li> </ul>        |                                                        |                                                                                                    |                                                                                          |                                        |
|                                                                           |                                                        |                                                                                                    |                                                                                          |                                        |
|                                                                           |                                                        |                                                                                                    |                                                                                          |                                        |
|                                                                           |                                                        |                                                                                                    |                                                                                          |                                        |
|                                                                           |                                                        |                                                                                                    | 0.0                                                                                      | CES CB AN                              |
|                                                                           |                                                        |                                                                                                    | S 🖬                                                                                      | CC ( ( ( ( ( ( ( ( ( ( ( ( ( ( ( ( ( ( |

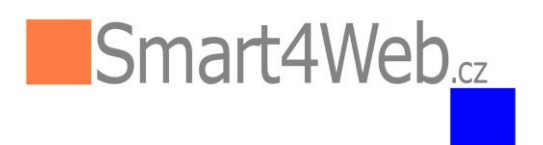

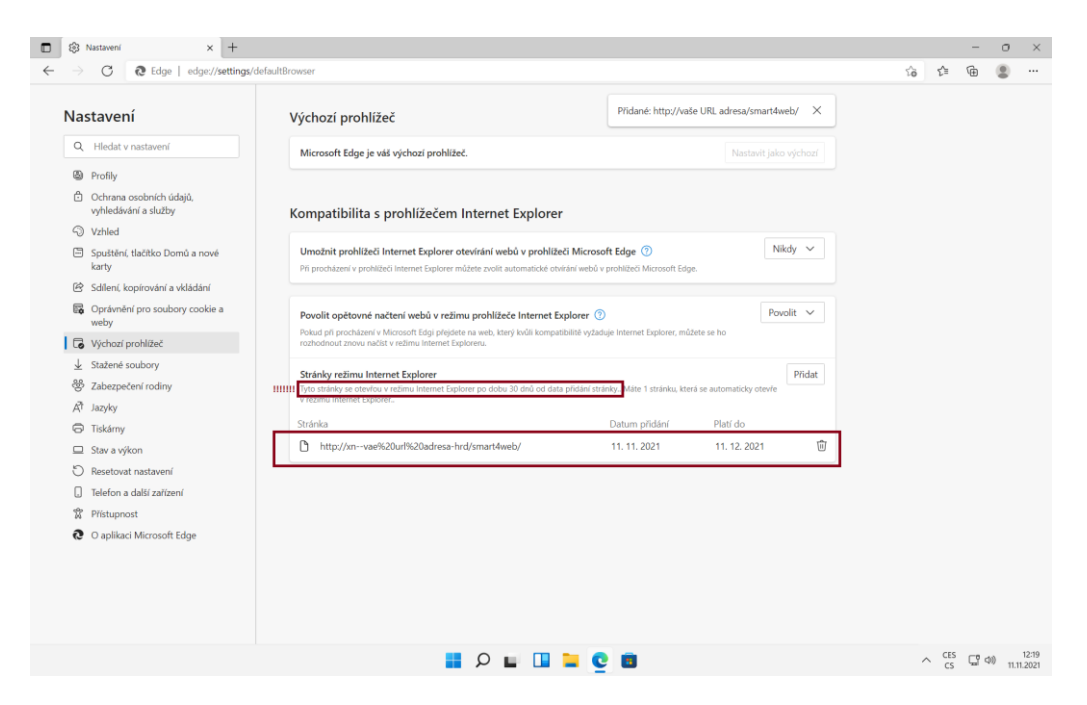

Po 30 dnech je nutné tento postup zopakovat.

Na horní liště je pak v některých případech třeba zapnout: "Znovu načíst kartu prohl.IE".

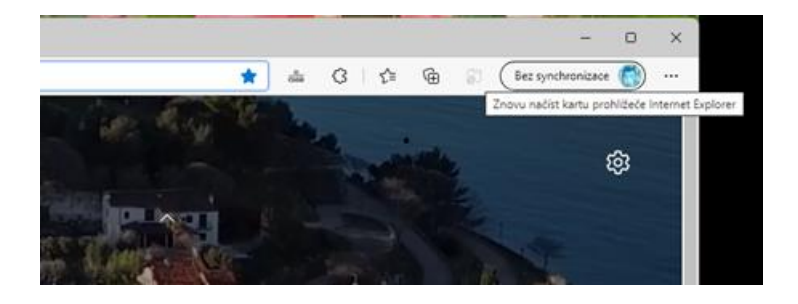

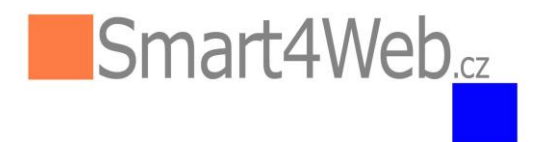

## PROBLÉM S AUTOMATICKY OTEVÍRANAMI OKNY

Pokud se v okně Smartu snažíme vložit položku/objekt a není tomožné, objeví se informace prohlížeče "Automaticky otevíraná okna jsou na této stránce zablokována" a ikonka v pravém horním rohu – viz obrázek

| Sestavy                      |                                   |                                   |                              |                                      |                 |            |                                                            |
|------------------------------|-----------------------------------|-----------------------------------|------------------------------|--------------------------------------|-----------------|------------|------------------------------------------------------------|
| 🗈 Nový 🗸 🍓 🔟 🗙 🐴             | 🖌 📁 Další funkce 👻 Hledat 🛛 Náz   | Smart4Web 5.0 - Profil 1 - Micro  | o m l                        |                                      | _ 0             | ×          |                                                            |
| Složky 🔻 🖓 🔯                 | 🗎 Seznam 🔎 Hledat                 | smart4web 3.0 = Profil 1 = Micros | son Euge                     |                                      | - 0             | ^          |                                                            |
| 🧊 Číselník                   | Název Název                       | 🧔 🛛 🛕 Nezabezpečeno 🗎             | 82.150.185.124:9080/smart    | 4web/jsp/wages_print.jsp?REPORT_BY_W | AGE_COMPONE     | - <b>G</b> |                                                            |
| 🥽 Intrastat                  | Přehled náhrad DPN                | lste v režimu Internet Exploreru  | Většina stránek léne funcuje | v                                    |                 |            | utomaticky otavíraná okrajírov na této stránce zablokována |
| 🥽 Majetek                    | Stravenky                         | Microsoft Edgi.                   | vecima stranett tepe tangaje | Otevřít v Microsoft Edgi             | Další informace | XĽ         | atomaticky otevnana okna jsou na teto strance zabiokovana. |
| 🧊 Moje OZ                    | MS penzijní a životní pojištění   |                                   |                              |                                      |                 |            |                                                            |
| Mzdy                         | MS srážkové                       | Přehled mzdové složky             |                              |                                      |                 |            |                                                            |
| Presicni     Octate(         | MS daňové                         | Zadejte hodnotu parametru         |                              |                                      |                 |            |                                                            |
| Roční                        | Hlášení PVPOJ - formulář          |                                   |                              |                                      |                 |            |                                                            |
| )<br>Výst. pro el. komunikac | Přehled zpracovaných výplat       | 0                                 | Count out                    |                                      |                 |            |                                                            |
| Coljednávky                  | Výplatní páska                    | Organizace                        | C connect, s.r.o.            |                                      |                 |            |                                                            |
| 🧊 Prodej                     | Výplatní listina                  | Účetní období                     | 202202                       |                                      |                 |            |                                                            |
| Projekt                      | Rekapitulace mzdových složek      | Čislo složky                      | 2                            | nejde položku vybrat/zapsat          |                 |            |                                                            |
| Sklad                        | Přehled průměrů DNP               | Radit dle                         | 4 - Jméno                    |                                      |                 | $\sim$     |                                                            |
| Statistika                   | 🛃 MS ostatní                      |                                   |                              |                                      |                 |            |                                                            |
| 🛱 Účetnictví                 | Přehled dětí 18 let v měsíci      |                                   | PDF                          |                                      |                 |            |                                                            |
| 🥽 Výroba                     | Přehled čtvrtletních průměrů PPÚ  |                                   |                              |                                      |                 |            |                                                            |
|                              | MS sociální a zdravotní pojištění |                                   |                              |                                      |                 |            |                                                            |
|                              |                                   |                                   |                              |                                      |                 |            |                                                            |
| Uložená hledání 🗸 🔻          |                                   |                                   |                              |                                      |                 |            |                                                            |
| Hledání [Vše]                |                                   |                                   |                              |                                      |                 |            |                                                            |
|                              |                                   |                                   |                              |                                      |                 |            |                                                            |
|                              |                                   |                                   |                              |                                      |                 |            |                                                            |
|                              |                                   |                                   |                              |                                      |                 |            |                                                            |
|                              |                                   |                                   |                              |                                      |                 |            |                                                            |
|                              |                                   |                                   |                              |                                      |                 |            |                                                            |
|                              |                                   |                                   |                              |                                      |                 |            |                                                            |
|                              |                                   |                                   |                              |                                      | Zpracovat Zav   | vřit       |                                                            |
| City T                       |                                   |                                   |                              |                                      |                 |            |                                                            |

Na ikonku **Fo** klikneme a otevře se okno pro odblokování. Zvolíme možnost "odblokovat" a klikneme na "Hotovo".

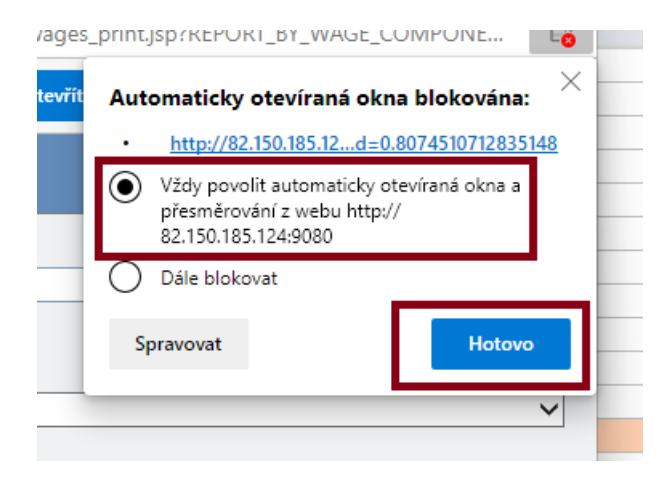

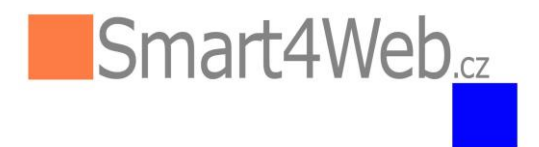

Také je možné nastavit přímo v Nastavení prohlížeče Microsoft Edge:

Zvolíme "Oprávnění pro soubory cookie a weby" a rozklikneme příslušný odkaz, abychom nastavili přesně oprávnění pro konkrétní web.

| £ې [                                    | Nastavení X                                     | +                                                                                                    |      |  |
|-----------------------------------------|-------------------------------------------------|----------------------------------------------------------------------------------------------------|------|--|
| $\leftarrow \rightarrow$                | C A Edge   ed                                   | ge://settings/content                                                                                   |      |  |
| Nas                                     | stavení                                         | Uložené soubory cookie a data                                                                           |      |  |
| Q                                       | Hledat v nastavení                              | Ukládat soubory cookie a data na vašem zařízení, aby se usnadnilo plynulé přecházení<br>weby a relacemi | mezi |  |
| 8                                       | Profily                                         |                                                                                                    |      |  |
| Ċ                                       | Ochrana osobních údajů,<br>vyhledávání a služby | Spravovat a odstraňovat soubory cookie a data z webů                                                    | >    |  |
| 3                                       | Vzhled                                          |                                                                                                    |      |  |
|                                         | Spuštění, tlačítko Domů a nové<br>karty         | Oprávnění pro web                                                                                       |      |  |
| Ŕ                                       | Sdílení, kopírování a vkládání                  | Všechny weby                                                                                            | >    |  |
| <b>G</b>                                | Oprávnění pro soubory cookie a<br>weby          | Zobrazit oprávnění pro weby, které jste navštívili                                                      |      |  |
| G                                       | Výchozí prohlížeč                               | Nedávná aktivita                                                                                        |      |  |
| $\downarrow$                            | Stažené soubory                                 | Poslední změny v oprávněních webů                                                                       |      |  |
| ~~~~~~~~~~~~~~~~~~~~~~~~~~~~~~~~~~~~~~~ | Zabezpečení rodiny                              | https://mart4web.cz/                                                                                    | >    |  |
| At                                      | Jazyky                                          | Automaticky otevíraná okna a přesměrování povoleno                                                      |      |  |

Takto povolíme automaticky otevíraná okna:

| 🗈   🕄 Nastavení 🛛 🗙 +                                                                 |                                                                                                    |                               |
|---------------------------------------------------------------------------------------|----------------------------------------------------------------------------------------------------|-------------------------------|
| $\leftarrow$ $ ightarrow$ $	extbf{C}$ $	extbf{Edge}$   edge://settings/               | content/siteDetails                                                                                          |                               |
| Nastavení<br>Q Hledat v nastavení                                                     | ← Oprávnění pro web / http://82.150.185.124:9080/                                                            | Obnovit oprávnění             |
| <ul> <li>Profily</li> <li>Ochrana osobních údajů,<br/>vyhledávání a služby</li> </ul> | Poloha<br>Blokováno z důvodu ochrany osobních údajů                                                          | Blokování 🗸                   |
| <ul> <li>Vzhled</li> <li>Spuštění, tlačítko Domů a nové</li> </ul>                    | C Kamera<br>Blokováno z důvodu ochrany osobních údajů                                                        | Blokování 🗸 🗸                 |
| Karty<br>Sdílení, kopírování a vkládání  Oprávnění pro soubory cookie a               | Mikrofon<br>Blokováno z důvodu ochrany osobních údajů                                                        | Blokování 🗸                   |
| weby                                                                                  | ((-)) Pohybové nebo světelné senzory                                                                         | Povolit (výchozí) 🗸 🗸         |
| Výchozí prohlížeč           U         Stažené soubory                                 | Q Oznámení<br>Blokováno z důvodu ochrany osobních údajů                                                      | Blokování 🗸 🗸                 |
| <ul> <li>Zabezpečení rodiny</li> <li>Panel Edge</li> </ul>                            | JavaScript                                                                                                   | Povolit (výchozí) 🗸 🗸         |
| A <sup>t</sup> Jazyky                                                                 | Obrázky                                                                                                    | Povolit (výchozí) 🗸 🗸         |
| <ul> <li>Liskarny</li> <li>Stav a výkon</li> </ul>                                    | Automaticky otevíraná okna a přesměrování                                                                    | Povolit ~                     |
| <ul> <li>Resetovat nastavení</li> <li>Telefon a další zařízení</li> </ul>             | <ul> <li>Reklamy</li> <li>Blokovať, pokud se na webu zobrazují obtěžující nebo zavádějící reklamy</li> </ul> | Blokovat (výchozí)<br>Povolit |
| <ul><li>☆ Přístupnost</li><li><b>∂</b> O aplikaci Microsoft Edge</li></ul>            | Synchronizace na pozadí<br>Blokováno z důvodu ochrany osobních údajů                                         | Blokování                     |